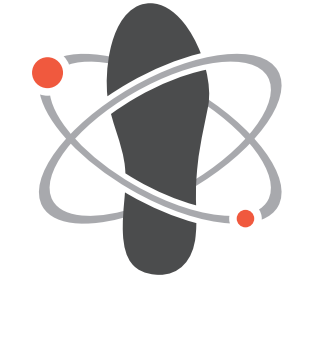

# **PODOLAB** HOEKSCHE WAARD

# WERKPROTOCOL ONLINE ORDERSYSTEEM

Werken met lab.plhw.nl

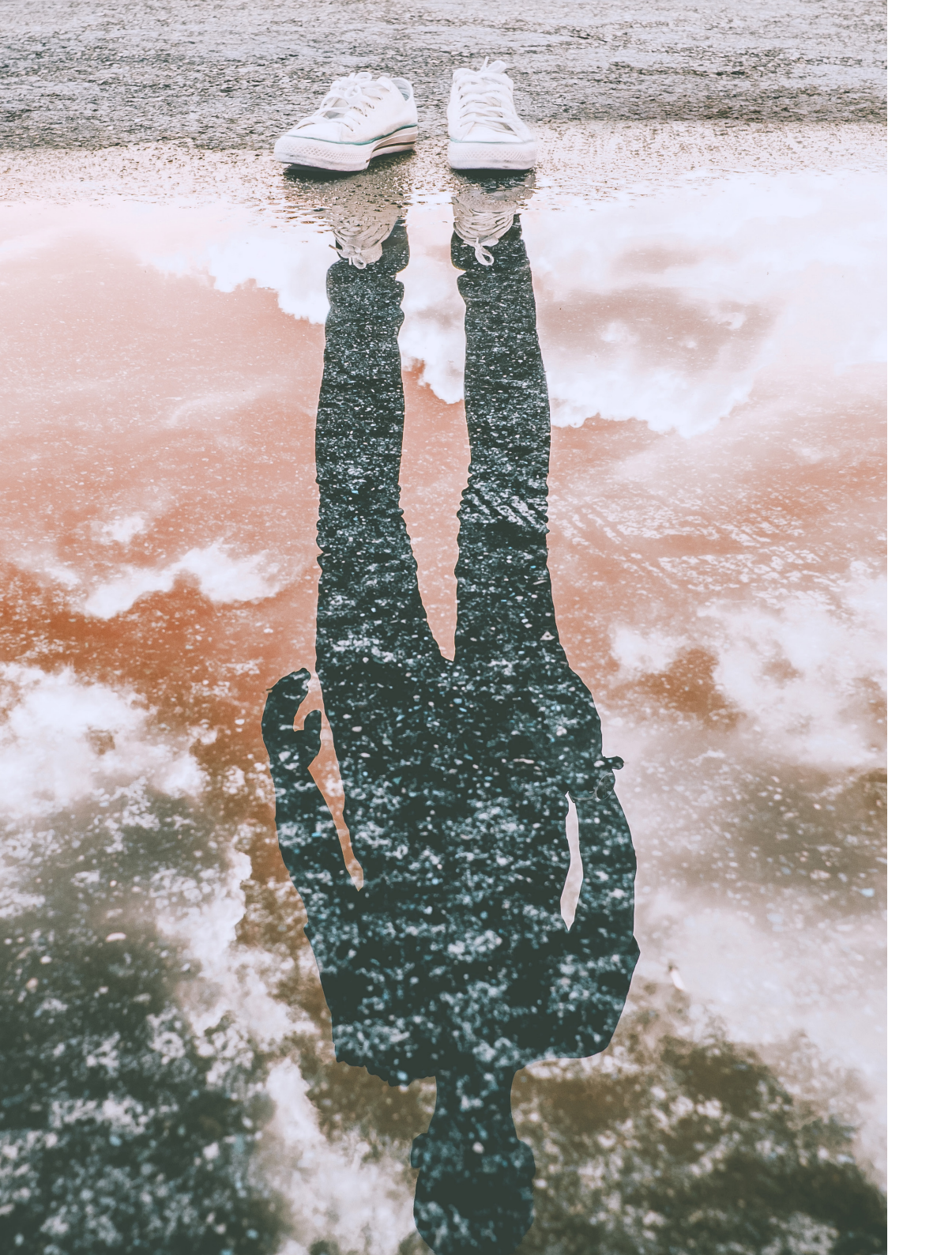

## INHOUD

ACCOUNT Dashboard Bedrijfsprofiel Instellingen Beveiliging

#### DOSSIERS

BESTELLINGEN Overzicht Nieuwe bestelling

HULP

#### **Over PLHW**

Al jaren verzorgt Podolab Hoeksche Waard met veel succes de productie van steunzolen voor vele bedrijven. Alle medewerkers van PLHW worden intern opgeleid tot ware specialisten binnen het vak. Al onze medewerkers in staat om te werken volgens diverse systemen. Zo kunt u bij ons niet alleen terecht voor de uitbesteding voor het handmatig vervaardigen van zolen, maar vervaardigen wij ook zolen met moderne Cad Cam technieken.

| ACCOUNT DOSSIERS BESTELLINGEN HULP         | HER NAAM 🕹                                                               | 1   |
|--------------------------------------------|--------------------------------------------------------------------------|-----|
|                                            | Actief bedrijfsprofiel<br>Bedriptnam Podolab Hoeksche Waard<br>Pratijk - | (2) |
| Dutboard Bed(Sprofit Induffigue Beveliging |                                                                          |     |
|                                            |                                                                          | 3   |
|                                            |                                                                          |     |
|                                            |                                                                          |     |
|                                            |                                                                          |     |

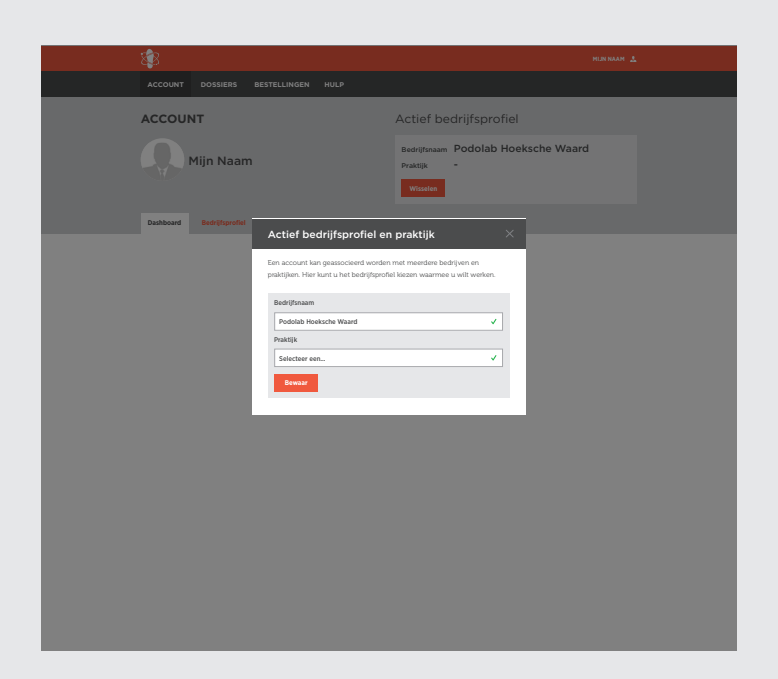

#### ACCOUNT | Dashboard

1. In de oranje balk rechtsboven staat de naam van de ingelogde behandelaar. Door op de naam te klikken verschijnt de functie om uit te loggen en/of te wisselen van actieve praktijk. Hiermee kunt u uw patiënten per praktijk ordenen.

In de donkergrijze balk daaronder bevindt zich de hoofdnavigatie. Hier staan de belangrijkste menu-items:

- Account gaat over uw (bedrijfs)gegevens
- Dossiers gaat over uw patiënten en hun gegevens
- Bestellingen gaat over de producten die gemaakt/besteld heeft
- 2. In het lichtgrijze vlak onder de navigatie vindt u informatie over uw account en het actieve bedrijfsprofiel / praktijk.

Onderin het grijze vlak kunt u kiezen uit een aantal tabbladen:

- Dashboard toont een overzicht van uw lopende bestellingen
- **Bedrijfsprofiel** toont uw bedrijven en praktijken met de mogelijkheid nieuwe bedrijven en praktijken aan te maken of te wijzigen.
- **Instellingen** laat u uw gegevens voor het gebruik van de website aanpassen, zoals accountnaam, taalvoorkeur etc.
- Beveiliging klikt u om uw wachtwoord te wijzigen.
- 3. In het witte vlak wordt de inhoud getoond die onder dit tabblad actief is.

| \$                                                                                                    | MEN NAAM 🙏                                                                                  |
|----------------------------------------------------------------------------------------------------|---------------------------------------------------------------------------------------------|
| ACCOUNT DOSSIERS BESTELLINGEN HULP                                                                                                    |                                                                                             |
| ACCOUNT                                                                                                    | Actief bedrijfsprofiel                                                                      |
| Mijn Naam                                                                                                    | Bedriftmaam POdolab Hoeksche Waard<br>Prastijk<br>Visuele                                   |
| Dashboard Bedrijfsprofiel Instellingen Beveiliging                                                                                                    |                                                                                             |
| Bedrijfsprofiel<br>Deze bedryten zijn geloopedt aan verwerzen. Ut kunt werken met den actief<br>tek op bevoegen om een nieuw beleijf aan te maken. Nie op nazielingen om<br>Podolab<br>Hoekssche Waard<br>artiff<br>Institutingen | bedrijf, tills op een bedrijftmaan om het bedrijf te activeen.<br>de gegenens aan te passen |
| Praktijken<br>Deze praktijken zijn geleggeld aar het actieve bedryfsportet. Nik op een prakt<br>Nik op toevoegen om een nieuwe praktijk aan te maken. Nik op instellingen o                                                       | ijfenaam om te activeren.<br>m de gegevere aan te passen.                                   |
| activeer<br>Installingen                                                                                                    |                                                                                             |

2

#### ACCOUNT | Bedrijfsprofiel

- Het actieve bedrijfsprofiel wordt in oranje weergegeven.
   U kunt de bedrijfsgegevens inzien, invoeren of aanpassen door op 'instellingen' te klikken.
- Onder uw bedrijfsprofiel kunt u meerdere praktijken aanmaken.
   De praktijken worden getoond in blokjes, waarbij het oranje blokje de actieve praktijk is. De gegevens van de praktijk kunt u inzien, invoeren of aanpassen door op 'instellingen' te klikken.

| Account Accide backsche Waard   Accide backsche Waard Important   Der in hanne Important   Territer in heter enternet werden in heter enternet enternet e                                                                                                    | - 🤹                                                                                                    |                                                            |
|----------------------------------------------------------------------------------------------------|----------------------------------------------------------------------------------------------------|------------------------------------------------------------|
| ACCURT<br>ACCURT<br>ACCUR | ACCOUNT DOSSIERS BESTELLINGEN HULP                                                                                                    |                                                            |
|                                                                                                    | ACCOUNT                                                                                                    | Actief bedrijfsprofiel                                     |
| <page-header></page-header>                                                                                                    | Mijn Naam                                                                                                    | Bedrijtwaam Podolab Hoeksche Waard<br>Praktijk -<br>Weeten |
| <section-header><section-header><section-header></section-header></section-header></section-header>                                                                                                    | Dashboard Bedrätsprofiel Instellingen Beveiliging                                                                                                    |                                                            |
|                                                                                                    | Beeldschermnaam<br>Un beildschermaam wordt gebruikt in de directe communicatie via<br>deze website of via emails.                                                 | rip ham 🗸                                                  |
| Between each address of a signation can be taignate.         Between each address of a signate can be taignate.         Signate can be address of a signate can be taignate.         Define Define Define Define Can be address of a signate.         Define Define Can be address of a signate.         Define Define Define Can be address of a signate.         Define Define Define Can be address of a signate.         Define Define Define Can be address of a signate.         Define Define Define Can be address of a signate.         Define Define Define Can be address of a signate.         Define DefineDefine Define Define Define Define Define                                                                                                    |                                                                                                    | Bewaar                                                     |
| Profile factorial and a constraint constraint and a constraint constraint and a constraint constraint and a constraint constraint and a constraint constraint constra                                                                                                    | Gebruikersnaam<br>Uw gebruikernaam is het e-mäldes dat u gebruikt om in te loggen.<br>Wij delen uw e-mallades niet met anderen. U kunt ore privacybeled<br>Inder. | statement 🗸                                                |
| Nortisedestingen vorden versigtigt door Clanatar Monetate worden<br>dates reis gristions an andreig spitulates van date weter.                                                                                                    | Profielafbeelding                                                                                                    |                                                            |
| Taal Wijery Ner ver stakelookkez:  Medarated:  Commentation  Commentation  Commentatio                                                                                                    | Pothelafbeeldingen worden verzongd door Gravatar. Momenteel worden<br>deze niet getoons aan andere gebruikers van deze website.                                   |                                                            |
| Wiger her une taalookeer.                                                                                                    | Taal                                                                                                    |                                                            |
| Account beëindigen<br>Wurner uw zuccent wurdt to beendig dan kan dat her. Natuurlijk<br>winden wit het imward dat u aat, With under het maaron?<br>Kozant betrindigen                                                                                                    | Wijsig hier uw taalvoorkeur.                                                                                                    | Nederlands.                                                |
| Account Deemfolgen Wanneer u waccount wenst is beindigen dan kan dat hier. Natuurlijk Viden wit het innered at u aast. Wit u ons laten weten waaron? Account beindigen                                                                                                    | A securit he Zindigen                                                                                                    |                                                            |
|                                                                                                    | Wanneer u uw account wenst te beëindigen dan kan dat hier. Natuurlijk<br>vinden wij het jammer dat u gaat. Wilt u ons laten weten waarom?                         | Account beëindigen                                         |
|                                                                                                    |                                                                                                    |                                                            |
|                                                                                                    |                                                                                                    |                                                            |
|                                                                                                    |                                                                                                    |                                                            |
|                                                                                                    |                                                                                                    |                                                            |
|                                                                                                    |                                                                                                    |                                                            |
|                                                                                                    |                                                                                                    |                                                            |
|                                                                                                    |                                                                                                    |                                                            |
|                                                                                                    |                                                                                                    |                                                            |
|                                                                                                    |                                                                                                    |                                                            |

## ACCOUNT | Instellingen

1. Onder het tabblad 'instellingen' kunt u uw website instellingen en voorkeuren aanpassen. Hier is ook de mogelijkheid om uw account te beëindigen.

| \$                                                                   | MEN NAAM 🕹                                                            |  |
|----------------------------------------------------------------------|-----------------------------------------------------------------------|--|
| ACCOUNT DOSSIERS BESTELLINGEN HULP                                   |                                                                       |  |
| ACCOUNT                                                              | Actief bedrijfsprofiel                                                |  |
| Mijn Naam                                                            | Bedriftmaam Podolab Hoeksche Waard<br>Praktijk -<br>Weaten            |  |
| Dashboard Bedrijfsprofiel Instellingen Beveiliging                   |                                                                       |  |
|                                                                      |                                                                       |  |
| Wachtwoord                                                           |                                                                       |  |
| Hier kunt u uw wachtwoord wijzigen.                                  | Wachtwoord                                                            |  |
|                                                                      |                                                                       |  |
|                                                                      | Wachtwoord (controle) X<br>Ver ter controle soomaals het wedtwoord in |  |
|                                                                      | Bowaar                                                                |  |
| IP Restricties                                                       |                                                                       |  |
| Vul hier uw IP-nummers in om de toegang tot het systeem te beperken. | n/a                                                                   |  |
|                                                                      | Bewaar                                                                |  |
|                                                                      |                                                                       |  |
|                                                                      |                                                                       |  |
|                                                                      |                                                                       |  |
|                                                                      |                                                                       |  |

## ACCOUNT | Beveiliging

1. Onder dit tabblad stelt u uw beveiligingsgegevens in zoals wachtwoord en IP-adres restricties.

| 848                     |                         |                          |                         |               |              |                         |               |         |                 |
|-------------------------|-------------------------|--------------------------|-------------------------|---------------|--------------|-------------------------|---------------|---------|-----------------|
| ACCOU                   | NT DOSSIERS             | BESTELLINGEN             | HULP                    |               |              |                         |               |         |                 |
| DATIË                   | NTENDOS                 |                          |                         |               |              |                         |               |         |                 |
| PAHE                    | INTENDOS                | JIERJ                    |                         |               |              |                         |               |         |                 |
| Hieronder               | ziet u een lijst van uv | w patiënten. Als u een n | ieuwe bestelling wilt p | laatsen voor  | een bestaar  | ide patiënt dan zoekt u | in de lijst i | door di | e filterfunctie |
| te gebruike             | m. Vervolgens klest u   | ı 'nieuwe bestelling' om | voor deze patiënt een   | bestelling to | e plaatsen.  |                         |               |         |                 |
| Als u een b<br>klikken. | estelling wilt plaatse  | n voor een nieuwe patii  | int dan maakt u eerst e | en dossier i  | aan voor dez | e patiënt door op de kn | iop 'open i   | nieuw   | Sossier' te     |
|                         |                         |                          |                         |               |              |                         |               |         |                 |
|                         |                         |                          |                         |               |              |                         |               |         |                 |
|                         |                         |                          |                         |               |              |                         |               |         |                 |
| Filter                  |                         |                          | 25 van 45               |               |              |                         | 100           | Open n  | ieuw dossier    |
| Profiel (               |                         | tieve behandelaar        | Alleen van praktijk     |               |              |                         |               |         |                 |
|                         |                         |                          |                         |               |              |                         |               |         |                 |
|                         |                         |                          |                         |               |              |                         |               |         |                 |
|                         |                         |                          |                         |               |              |                         |               |         |                 |
| Dossier                 | Aargemaakt op           | Nazm                     |                         | Geslacht      | Leeftijd     | Woonplaats              | Act           | ies .   |                 |
| 10000                   | 2018-02-25              | Jan Smulders             |                         | М             | 42           | Puttershoek             | 2             | •       | Ŵ               |
| 10039                   | 2018-03-11              | Irma Meijer              |                         | V             | 47           | Piershil                | 7             | •       | Ū               |
| 10000                   | 2018-02-25              | Jan Smulders             |                         | М             | 42           | Puttershoek             | 2             | •       | W               |
| 10039                   | 2018-03-11              | Irma Meijer              |                         | V             | 47           | Piershil                | 2             | •       | W               |
| 10000                   | 2018-02-25              | Jan Smulders             |                         | М             | 42           | Puttershoek             | 2             | •       |                 |
| 10039                   | 2018-03-11              | Irma Meijer              |                         | V             | 47           | Piershil                | 2             | 0       |                 |
| 10000                   | 2018-02-25              | Jan Smulders             |                         | М             | 42           | Puttershoek             | 2             | •       |                 |
| 10039                   | 2018-03-11              | Irma Meijer              |                         | V             | 47           | Piershil                | 2             | •       | <b>W</b>        |
| 10000                   | 2018-02-25              | Jan Smulders             |                         | М             | 42           | Puttershoek             | 2             | •       |                 |
| 10039                   | 2018-03-11              | Irma Meijer              |                         | V             | 47           | Piershil                | 2             | •       | W               |
| 10000                   | 2018-02-25              | Jan Smulders             |                         | М             | 42           | Puttershoek             | <u></u>       | •       | w               |
| 10039                   | 2018-03-11              | Irma Meijer              |                         | V             | 47           | Piershil                | 2             | -       | <b>W</b>        |
| 10000                   | 2018-02-25              | Jan Smulders             |                         | м             | 42           | Puttershoek             | 2             |         | <b>W</b>        |
| 10039                   | 2018-03-11              | Irma Meijer              |                         | V             | 47           | Piershil                | 2             | 2       | w               |
| 10000                   | 2018-02-25              | Jan Smulders             |                         | M             | 42           | Puttershoek             | 2             |         | w               |
| 10039                   | 2018-03-11              | Irma Meijer              |                         | v             | 4/           | Piershil                | 2             | *       | w               |
| 10000                   | 2018-02-25              | Jan Smulders             |                         | M             | 42           | Puttershoek             | 2             | ×.      |                 |
| 10000                   | 2018-05-11              | Inn Smulder              |                         | V M           | 47           | PierShil                | 2             | *       | w               |
|                         |                         |                          |                         | 191           | 42           | Diamhil                 |               | *       | iii iii         |
|                         |                         |                          |                         |               |              |                         |               |         |                 |
|                         |                         |                          |                         |               |              |                         |               |         |                 |
|                         |                         |                          |                         |               |              |                         |               |         |                 |
|                         |                         |                          |                         |               |              |                         |               |         |                 |

2

DOSSIERS

Onder 'dossiers' vindt u een helder overzicht van al uw patiëntendossiers.
 Via de filterfunctie kunt u snel de gewenste klant opzoeken.

U maakt eenvoudig een nieuw dossier aan door op de oranje knop 'open nieuw dossier' te klikken.

- 2. Dit is de lijst van uw patiëntendossiers, al dan niet gefilterd door de functie daarboven. U kunt wijzigingen aanbrengen door op een van de oranje pictogrammen aan de rechterzijde te klikken.
  - 🤰 = gegevens bewerken
  - 🔅 = instellingen bewerken
  - = verwijderen

| ¥78 —                                                                                                    |                                      |                                                                                             |                                                                                                    |                                                                                                    |                                                                                                    | MUN NAAM     |
|----------------------------------------------------------------------------------------------------|--------------------------------------|---------------------------------------------------------------------------------------------|----------------------------------------------------------------------------------------------------|----------------------------------------------------------------------------------------------------|----------------------------------------------------------------------------------------------------|--------------|
| ACCOUNT                                                                                                    | DOSSIERS                             | BESTELLINGEN                                                                                | HULP                                                                                                    |                                                                                                    |                                                                                                    |              |
| BESTEL                                                                                                    | LINGEN                               |                                                                                             |                                                                                                    |                                                                                                    |                                                                                                    |              |
| Hieronder ziet                                                                                             | u een lijst van uw                   | neest recente beste                                                                         | illingen, ingedeeld op status van de beste                                                                                                    | fling.                                                                                                    |                                                                                                    |              |
|                                                                                                    |                                      |                                                                                             |                                                                                                    |                                                                                                    |                                                                                                    |              |
| Outersicht                                                                                                 | Nouwe bostoll                        |                                                                                             |                                                                                                    |                                                                                                    |                                                                                                    |              |
| Overheiten                                                                                                 | HILDING DESIGN                       |                                                                                             |                                                                                                    |                                                                                                    |                                                                                                    |              |
|                                                                                                    |                                      |                                                                                             |                                                                                                    |                                                                                                    |                                                                                                    |              |
|                                                                                                    |                                      |                                                                                             |                                                                                                    |                                                                                                    |                                                                                                    |              |
| Filter                                                                                                    | ) Geplaatst (                        | ) Afgewezen (                                                                               | 8 van 8<br>Geaccepteerd CadCam                                                                                                    | In productie                                                                                                    | Nabewerking                                                                                                    | Gearchiveer  |
| Filter                                                                                                    | Geplaatst (                          | ) Afgewezen (                                                                               | B van B Geaccepteerd   CadCam                                                                                                    | In productie                                                                                                    | Nabewerking                                                                                                    | Gearchiveers |
| Filter Schets Besteinummer 1.81                                                                            | Geplaatst (<br>Besteldatum           | Afgewezen (<br>Status<br>Schets                                                             | s van B     Geaccepteerd   CadCam                                                                                                    | Dessiler                                                                                                    | Nabewerking                                                                                                    | Gearchiveen  |
| Filter Schets Bestelnummer 1.81 1.80                                                                       | Geplaatst ( Besteldatum -            | ) Afgewezen (<br>Status<br>Schets<br>Schets                                                 | B van 8 Gesccepteerd   CadCam / Artited Sandalinos (custom made) Steurzolen (oodiatry)                                                                                                    | in productie Dossier 22255 22254                                                                                                    | Nabewerking     Patilint Jan Smulders Irma Meilier                                                                                          | Gearchiveon  |
| Filter Schets Bestelnummer 1.81 1.80 1.79                                                                  | Geplaatst (<br>Besteldatum<br>-<br>- | Argewezen (<br>Status<br>Schets<br>Schets<br>Schets                                         | Stan 8  Geacopteerd  CasCam  Artikel  Sandalinos (custom made)  Steunzolen (podiatry)  Steunzolen (podiatry)                                                                                                    | In productie  Dossiler  22255  22254  22253                                                                                                 | Nabewerking Public I                                                                                                    | Gearchiveen  |
| Filter           Schets           Besteinummer           1.81           1.80           1.79           1.78 | Geplaatst ( Besteldatum              | Argewezen (<br>Status<br>Schets<br>Schets<br>Schets<br>Schets                               | Stan 8  Gascepteerd  CasCam  Artikel  Sandalinos (custom made)  Steunzolen (podiatry)  Steunzolen (podiatry)                                                                                                    | In productie                                                                                                    | Nabewerking Patient Patient Jan Smulders Irma Meijer Jan Smulders Irma Meijer                                                               | Gearchiveen  |
| Filter Schets Bestelnummer 1.81 1.80 1.79 1.78 1.77                                                        | Geplaatst ( Besteldatum              | Afgewezen (<br>Status<br>Schets<br>Schets<br>Schets<br>Schets<br>Schets                     | San S Geocopteed Calam Calam  | In productie                                                                                                    | Nabewerking   1 Patient Jan Smulders Imma Meijer Jan Smulders Imma Meijer Jan Smulders Imma Meijer Jan Smulders                             | Gearchiveen  |
| Filter Schets Bestelnummer L81 L80 L79 L78 L77 L76                                                         | Geplaatst ( Besteldatum              | Afgewezen (<br>Status<br>Schets<br>Schets<br>Schets<br>Schets<br>Schets<br>Schets           | SearceSelected Cadadament Cadadament Cadada | In productie                                                                                                    | Nabewerking Patient<br>Patient<br>Jan Smulders<br>Irma Meijer<br>Jan Smulders<br>Irma Meijer<br>Jan Smulders<br>Irma Meijer                 | Gearchiveen  |
| Filter                                                                                                    | Geplaatst ( Besteldatum              | Afgewezen (<br>Status<br>Schets<br>Schets<br>Schets<br>Schets<br>Schets<br>Schets<br>Schets | Stan 8 Senceptered Custom made) Steuratein (podiatry) Steuratein (podiatry) Steuratein  | <ul> <li>In productie</li> <li>Dossier</li> <li>22255</li> <li>22254</li> <li>22252</li> <li>22251</li> <li>22250</li> <li>22249</li> </ul> | Nabewerking Patient<br>Patient<br>Jan Smulders<br>Irma Meijer<br>Jan Smulders<br>Irma Meijer<br>Jan Smulders<br>Irma Meijer<br>Jan Smulders | Gearchiveen  |

#### **BESTELLINGEN** | Overzicht

- Onder 'bestellingen' ziet u een overzicht van al uw bestellingen onderverdeeld in de status van de bestelling. U kunt de lijst op status filteren door de desbetreffende status aan te klikken in de filterfunctie. Zo kunt u eenvoudig zien welke orders nog open staan en of besteld moeten worden. Orders die klaarstaan voor verzenden vanuit PLHW of al geleverd zijn aan de klant kunt u ook filteren.
- 2. Dit is de lijst van uw bestellingen, al dan niet gefilterd door de functie daarboven. Middels het **potloodje** kunt u orders die nog niet besteld zijn aanpassen.

| - 873                    |                                |             |                        |                                                                |                         |              |                                                      |  |
|--------------------------|--------------------------------|-------------|------------------------|----------------------------------------------------------------|-------------------------|--------------|------------------------------------------------------|--|
| ACCOU                    | NT DOSS                        | SIERS       | BESTELLINGEN           | HULP                                                           |                         |              |                                                      |  |
| BEST                     | ELLING                         | EN          |                        |                                                                |                         |              |                                                      |  |
|                          |                                |             |                        |                                                                |                         |              |                                                      |  |
| status 'sch              | ets'. Wanneer i                | u zover be  | int, kunt u de schetse | in versturen zodat de bestelling                               | g in behandeling genomi | n wordt.     | an dw bestellingen met de                            |  |
|                          |                                |             |                        |                                                                |                         |              |                                                      |  |
| Overzic                  | Nieuw                          | e bestellir | 19                     |                                                                |                         |              |                                                      |  |
|                          |                                |             |                        |                                                                |                         |              |                                                      |  |
| 1. Pa                    | tiënt                          | stoord      |                        |                                                                |                         |              |                                                      |  |
| Geen pa                  | stient gesele                  | screerd     |                        |                                                                |                         |              |                                                      |  |
| Typ de nai<br>de knop 'n | im van uw pat<br>ieuwe patiént | aanmake     | ri. Doorzoek uw besi   | es vervoigens de patient ut de<br>taande dossiers om duplicate | n van patiëntendossier  | te voorkomer | satient betreft, dan kiet u op<br>L                  |  |
| Reali                    |                                |             |                        | 2 van 45                                                       |                         |              | <ul> <li>Nieuwe nati         int aanmaken</li> </ul> |  |
|                          |                                |             |                        |                                                                |                         |              |                                                      |  |
| Dossier                  | Aangemaak                      | kt op       | Naam                   |                                                                | Geslad                  | ht Leeftijd  | Woonplaats                                           |  |
| 10000                    | 2013-02-2                      | 25          | Marco de Rooij         |                                                                | M                       | 42           | Puttershoek                                          |  |
| 10029                    | 2015-05-1                      |             | Koos de Rooij          |                                                                | v                       | 47           | Piersmi                                              |  |
|                          |                                |             |                        |                                                                |                         |              |                                                      |  |
| Gebruik                  | geselecteerd                   | patienten   | DOSSIEF                |                                                                |                         |              |                                                      |  |
|                          |                                |             |                        |                                                                |                         |              |                                                      |  |
| 2. Pr                    | oduct                          |             |                        |                                                                |                         |              |                                                      |  |
| Geen pr                  | oduct gesel                    | ecteerd     | _                      | _                                                              | _                       |              |                                                      |  |
|                          |                                |             |                        |                                                                |                         |              |                                                      |  |
| 3. O                     | oties                          |             |                        |                                                                |                         |              |                                                      |  |
| Geen op                  | oties geselec                  | teerd       |                        |                                                                |                         |              |                                                      |  |
| _                        |                                |             |                        |                                                                |                         |              |                                                      |  |
| 4. El                    | emente                         | n           |                        |                                                                |                         |              |                                                      |  |
| Geen so                  | ans of bijlag                  | les gesel   | lecteerd               |                                                                |                         |              |                                                      |  |
| 5 54                     | ans / b                        | iilage      |                        |                                                                |                         |              |                                                      |  |
| 5.30                     |                                | hage        |                        |                                                                |                         |              |                                                      |  |
| Geen el                  | ementen ae                     | selecter    | rd                     |                                                                |                         |              |                                                      |  |
| Geen el                  | ementen ge:                    | selectee    | rd                     |                                                                |                         |              |                                                      |  |

2

#### **BESTELLINGEN** | Nieuwe bestelling

1. Een nieuwe bestelling plaatsen doet u door verschillende stappen te doorlopen. In de eerste stap selecteert u de patiënt voor wie deze bestelling is. Ook hier kunt u eenvoudig filteren om zo snel bij de gewenste patiënt te komen. Een nieuwe patiënt aanmaken doet u door op de oranje knop 'Nieuwe patiënt aanmaken' te klikken.

Als een stap compleet is verschijnt er rechts in de stappenbalk een vinkje en kunt u doorgaan met de volgende stap.

- 2. Dit zijn de vervolgstappen die nog doorlopen moeten worden.
  - **Noot:** het aantal stappen en de naam van de stappen kan variëren bij het kiezen van verschillende producten.

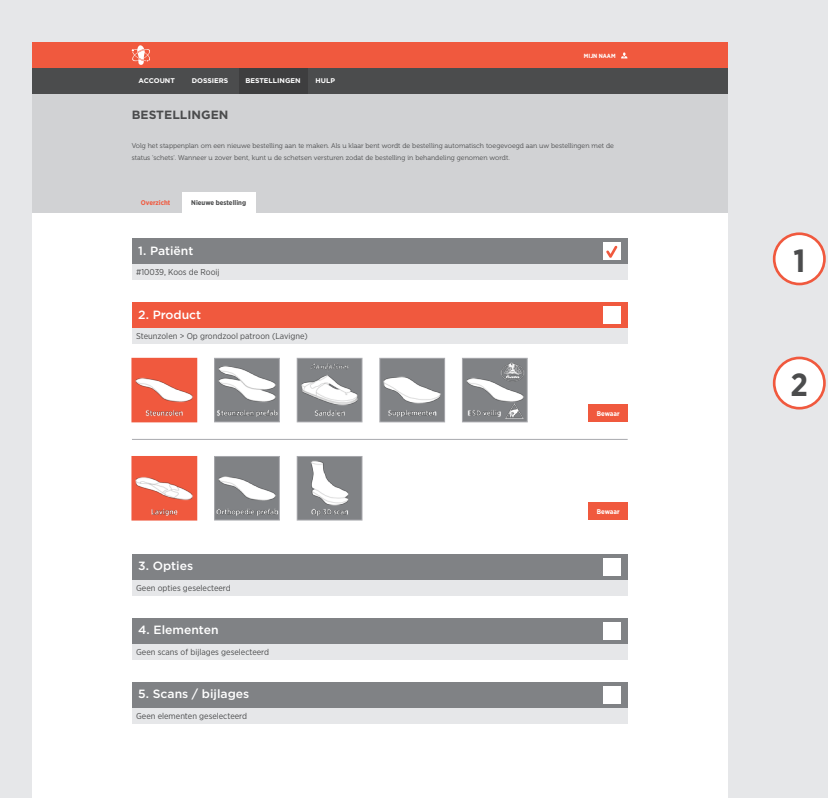

#### **BESTELLINGEN** | Nieuwe bestelling

- 1. Stap 1 is doorlopen, u ziet het vinkje aan de rechterzijde in de balk.
- 2. Bij stap 2 selecteert u eerst de **productgroep** waar u een bestelling voor wilt plaatsen en vervolgens het **product**. In dit voorbeeld kiezen we voor steunzolen als productgroep en daarna lavigne als product.

Klik op 'bewaar' om door te gaan naar de volgende stap.

| A LORIN OLIVIENT ALLINEON DE LETTENEN DE LETTENEN DE LETTENEN DE LETTENEN DE LETTENEN DE LETTENEN DE LETTENEN DE LETTENEN DE LETTENEN DE LETTENEN DE LETTENEN DE LETTENEN DE LETTENEN DE LETTENE DE LETTENE DE LE       | - 🕸                 |                  |                       |              |                             |                  | HIN NAAM 🔮                                 |   |
|----------------------------------------------------------------------------------------------------|---------------------|------------------|-----------------------|--------------|-----------------------------|------------------|--------------------------------------------|---|
| BESTELLINGEN We take the take take take take take take take tak                                                                                                    | ACCOUNT             | DOSSIERS         | BESTELLINGEN          | HULP         |                             |                  |                                            |   |
|                                                                                                    | BESTELL             | INGEN            |                       |              |                             |                  |                                            |   |
| <pre>student values to use to use tou</pre> | Volg het stappenp   | slan om een nie. | .we bestelling aan te | maken. Als i | u klaar bent wordt de besi  | itelling automat | isch toegevoegd aan uw bestellingen met de |   |
| Precint     Control     Control     Control     Control     Stateman     Control     Control <th>status 'schets'. Wa</th> <td>nneer u zover b</td> <td>ent, kunt u de schets</td> <td>en versturen</td> <td>i zodat de bestelling in be</td> <td>shandeling geno</td> <td>omen wordt.</td> <td></td>                                                                                                    | status 'schets'. Wa | nneer u zover b  | ent, kunt u de schets | en versturen | i zodat de bestelling in be | shandeling geno  | omen wordt.                                |   |
| 1. Patient   groups, koos de Rouj   2. Product   Strunsten - 9 og gendade patron (Lairgine)   3. Option   Gen capita gesielctered   Strunsten - 10   Sont   Sont                                                                                                    | Overzicht           | Nieuwe bestelli  | ng                    |              |                             |                  |                                            |   |
| 1. Patient   p10039, Koos de Rooij     2. Product   Stemacien > Org grondzod patricion (Larigne)   3. Opties   Gen opties gesielcterd   Stemacien > Org grondzod patricion (Larigne)   Sort   Sort   sen opties gesielcterd   Stemacien > Org grondzod patricion (Larigne)   Sort   sen opties gesielcterd   Stemacien > Org grondzod patricion (Larigne)   Sort   sen opties gesielcterd   Stemacien > Org grondzod patricion (Larigne)   Sort   sen opties gesielcterd   Stemacien > Org grondzod patricion (Larigne)   Sort   sen opties gesielcterd   Stemacien > Org grondzod patricion (Larigne)   Stemacien > Org grondzod patricion (Larigne)   Stemacien > Org grondzod patricion (Larigne)   Sort   sen opties gesielcterd   Stemacien > Org grondzod patricion (Larigne)   Sort   sen opties gesielcterd   Sen opties > Org grondzod patricion (Larigne)   Stemacien > Org grondzod patricion (Larigne)   Sen opties > Org grondzod patricion (Larigne)   Stemacien > Org grondzod patricion (Larigne)   Sen opties > Org grondzod patricion (Larigne)   Stemacien > Org grondzod patricion (Larigne)   Sen opties > Org grondzod patricion (Larigne)   Stemacien > Org grondzod patricion (Larigne)   Sen opties > Org grondzod patricion (Larigne)   Stemacien > Org grondzod patricion (Larigne)   Sen opties > Org grondzod patricion (Larigne)   Stemacien > Org grondzod patricion (Larigne)   Sen opties > Org grondzod patricion (Larigne)                                                                                                    |                     |                  |                       |              |                             |                  |                                            |   |
| studies - Og gendied jastroon (Larges)<br>3. Opties<br>Gen opties gesektered<br>Steurison model<br>Soot                                                                                                    | 1. Patiën           | t                |                       |              |                             |                  | ✓                                          |   |
| 2. Product Security To Operational particular (Largers)  3. Operational Control (Largers)  3. Operational Control Control Con        | #10039, Koos        | de Rooij         |                       |              |                             |                  |                                            |   |
| Structure > Co grendzod patrice (Larges)     3. Opties   Cent opties geseldcered   Sort  Sort  Sort  Sort  Sort  Dest  Sort  Sort Sort                                                                                                    | 2. Produ            | ıct              |                       |              |                             |                  | <b>v</b>                                   |   |
| Solphies<br>See applies geselectered<br>Sout                                                                                                    | Steunzolen >        | Op grondzool     | patroon (Lavigne      | )            |                             |                  |                                            |   |
| A Optical   Cern applies geseldcterd     Sort   Sort   Sort   Sort     Sort     Mark   statutation     Antal   1   Schuindoos   a mark     Comerkingen     Schuindoos     a mark     Exertise     Bisktype   Schuindoos     Bisktype   Schuindoos     Bisktype   Schuindoos     Bisktype   Schuindoos     Bisktype   Schuindoos     Bisktype   Schuindoos     Bisktype   Schuindoos     Bisktype   Schuindoos     Bisktype   Schuindoos     Bisktype   Schuindoos   Bisktype   Schuindoos     Bisktype   Schuindoos     Bisktype   Schuindoos     Bisktype   Schuindoos     Bisktype   Schuindoos     Bisktype   Schuindoos     Bisktype   Schuindoos     Bisktype   Schuindoos     Schuindoos     Schuindoos     Schuindoos     Schuindoos     Schuindoos <th></th> <td></td> <td></td> <td></td> <td></td> <td></td> <td>_</td> <td>1</td>                                                                                                    |                     |                  |                       |              |                             |                  | _                                          | 1 |
| Steurzon model<br>Sont interest.<br>Merk Senters.<br>Lest interest.<br>Schurtzers a more<br>Schurtzers a more<br>Mark Di Manno Disktype Senters.<br>Mark Di Manno Disktype Senters.<br>Mark Di Manno Disktype Senters.<br>Mark Senters.<br>Bisktype Senters.<br>Bisktype Senters.                                                                                                    | 3. Opties g         | S<br>eselecteerd |                       |              |                             |                  |                                            |   |
| Scenizovi nucer Soot samta                                                                                                    | Stoupzoo            | model            |                       |              |                             |                  |                                            |   |
| Sont isotette                                                                                                    | Steunzoo            | Inoder           |                       |              | 1                           |                  |                                            |   |
| Merk isotter   Leest isotter   Aantal 1   Schuitmoos a   Schuitmoos a   Mat EU/Adatta   Biokrype Senten   Mat EU/Adatta   Biokrype Senten   Freedikte Senten   Freedikte Senten   S. Scans / bijlagos   Ceen scans of bijlagos geselectered                                                                                                    | 55011               | Serecteer        |                       | ~            | 1                           |                  |                                            |   |
| Lest     Selecter:       Aantal     1       Schuindoos     a       Badt     EU (Adm)       Bicktype     Selecter:       Lengte     Selecter:       Educter:     Bicktype       Selecter:     Bicktype       Selecter:     Bicktype       Freesikte     Selecter:       Cerer elementen     Second       S. Scans / bijlagos     Geen scans of bijlagos geselectered                                                                                                    | Merk                | Selecteer        |                       | ~            |                             |                  |                                            |   |
| Aantal       1       Opmerkingen         Schulmdoos       ) a       • Nee         Maat       EU (Alanto)       Bioktype         Maat       EU (Alanto)       Bioktype         Lengte       Subcrass       V         Technisk       Subcrass       V         Pressdikte       Subcrass       V meat         4. Elementen       Ceen elementen geselecteed         S. Scans / bijlagos       Ceen scans of bijlago geselecteed                                                                                                    | Leest               | Selecteer        |                       | $\sim$       | ]                           |                  |                                            |   |
| Antal I Opnerkingen<br>Schuindoos a hee<br>Maat Ely (Alanto: Ely (Alanto:<br>Lengte Ely (Alanto: Ely (Alanto:<br>Elengte Ely (Alanto:<br>Elengte Ely (Alanto:<br>Elengte Ely (Alanto:<br>Elengte<br>Elengte Ely (Alanto:<br>Elengte<br>Elengte Ely (Alanto:<br>Elengte<br>Elengte<br>El                                                                                                    |                     |                  |                       |              |                             |                  |                                            |   |
| Schulmdoo _ a _ nee                                                                                                    | Aantal              | 1                |                       |              | Op                          | pmerkingen       |                                            |   |
| Mait     Exclusion       Bioktype     Salectare       Lengte     Salectare       Salectare     Bookenlagg       Salectare     Salectare       4. Elementen     Geen elementen gesieleteed       5. Scans / bijlages     Geen scans of bijlages                                                                                                    | Schuimdoos          |                  |                       |              | -                           |                  |                                            |   |
| Mait     EL (Adulta)     Bloktype     Selecter                                                                                                    | Schumdoos           |                  | Nee                   |              |                             |                  |                                            |   |
| Maat     EU (Aunt)     Blaktype     Sunctaur.       Lengte     Sunctaur.     Image: Sunctaur.     Image: Sunctaur.       Techniek     Sunctaur.     Image: Sunctaur.     Image: Sunctaur.       Freesdikte     Sunctaur.     Image: Sunctaur.     Image: Sunctaur.       4. Elementen     Image: Sunctaur.     Image: Sunctaur.     Image: Sunctaur.       6. Seans / bijlages     Image: Sunctaur.     Image: Sunctaur.       Ceen scans of bijlages geselecteed     Image: Sunctaur.     Image: Sunctaur.                                                                                                    |                     |                  |                       |              |                             |                  |                                            |   |
| Lengte     Substant       Techniek     Substant       Techniek     Substant       Bodemlaag     Substant       Pressdikt     Substant       Ceen elementen     Ceen elementen       S. Scans / bijlages     Ceen scans of bijlages                                                                                                    | Maat                |                  | E                     | U (Adults)   | Bio                         | oktype           | Selecteer V                                |   |
| Technick     Salutare       Preedikte     Salutare       4. Elementen     Common common co                                                                                                    | Lengte              | Selecteer        |                       | $\sim$       | Ве                          | ekleding         | Selecteer V                                |   |
| Freesdikt     Isoutee       4. Elementen       Geen elementen geselecteerd       5. Scans / bijlages       Geen scans of bijlages geselecteerd                                                                                                    | Techniek            | Selecteer        |                       | ~            | Во                          | odemlaag         | Selecteer V                                |   |
| 4. Elementen Geen elementen geselecteerd      5. Scans / bijlages Ceen sams of bijlage geselecteerd                                                                                                    | Freesdikte          | Selecteer        |                       | ~            | 1                           |                  | Bewaar                                     |   |
| 4. Elementen Geen elementen gestelecterd  5. Scans / bijlages Geen sons of bijlages gestelecterd                                                                                                    |                     |                  |                       |              | 1                           |                  |                                            |   |
| Seen elementen S. Scans / bijlages Geen scans of bijlages Geen scans of bijlages                                                                                                    | 4 Elomo             | onton            |                       |              |                             |                  |                                            |   |
| 5. Scans / bijlages Geen scans of bijlages geseteteerd                                                                                                    | Geen element        | en geselectee    | rd                    |              |                             |                  |                                            |   |
| 5. Scans / bijlages Geen scans of bijlages geselecteerd                                                                                                    |                     |                  |                       |              |                             |                  |                                            | I |
| reeu zeuz or pilaĝes ĝesecreero                                                                                                    | 5. Scans            | / bijlage        | es                    |              |                             |                  |                                            |   |
|                                                                                                    | deen scans of       | biliages gese    | lecteeru              |              |                             |                  |                                            |   |
|                                                                                                    |                     |                  |                       |              |                             |                  |                                            |   |
|                                                                                                    |                     |                  |                       |              |                             |                  |                                            |   |
|                                                                                                    |                     |                  |                       |              |                             |                  |                                            |   |
|                                                                                                    |                     |                  |                       |              |                             |                  |                                            |   |
|                                                                                                    |                     |                  |                       |              |                             |                  |                                            |   |
|                                                                                                    |                     |                  |                       |              |                             |                  |                                            |   |
|                                                                                                    |                     |                  |                       |              |                             |                  |                                            |   |
|                                                                                                    |                     |                  |                       |              |                             |                  |                                            |   |
|                                                                                                    |                     |                  |                       |              |                             |                  |                                            |   |
|                                                                                                    |                     |                  |                       |              |                             |                  |                                            |   |

## **BESTELLINGEN** | Nieuwe bestelling

1. Bij stap 3 worden de opties van het gekozen product ingevuld.

**Let op**: de optievelden verschillen afhankelijk van het eerder gekozen product!

| <form></form>                                                                                                    | <form></form>                                                                                                    | <form></form>                                                                                                    | - 🕸                     |                                         |                                 | MEN NAAM 🖄                                                                                                    |
|----------------------------------------------------------------------------------------------------|----------------------------------------------------------------------------------------------------|----------------------------------------------------------------------------------------------------|-------------------------|-----------------------------------------|---------------------------------|----------------------------------------------------------------------------------------------------|
| <section-header></section-header>                                                                                                    | <section-header></section-header>                                                                                                    | BYSELLINGEN Textures Textures                                                                                                    | ACCOUNT                 | DOSSIERS BESTELLINGEN                   | HULP                            |                                                                                                    |
| <form></form>                                                                                                    | <text><form></form></text>                                                                                                    | <form></form>                                                                                                    | BESTEL                  | LINGEN                                  |                                 |                                                                                                    |
| <form></form>                                                                                                    | <form></form>                                                                                                    |                                                                                                    | Volg het stappe         | splan om een nieuwe bestelling aan te i | maken. Als u klaar bent wordt d | e bestelling automatisch toegevoegd aan uw bestellingen met de                                                 |
| <form></form>                                                                                                    | <form></form>                                                                                                    | <form></form>                                                                                                    | Status Scriets - F      | anneer a zover bere, kans a de scheise  | n verstunen zodat de bestelleng | n benanskung genomen wordt.                                                                                    |
| <form></form>                                                                                                    | <form></form>                                                                                                    | <form></form>                                                                                                    | Overzicht               | Nieuwe bestelling                       |                                 |                                                                                                    |
| I vertical interval interva                                                                                                    | Product   product product     product product     standard product     standard product           standard product                                                                                            The product of product of product of product of product of pro                                                                                                    | <form></form>                                                                                                    |                         |                                         |                                 |                                                                                                    |
| <form></form>                                                                                                    | <form></form>                                                                                                    | <form></form>                                                                                                    | 1. Patië<br>#10039, Kod | nt<br>s de Rooij                        |                                 | ✓                                                                                                    |
| <form></form>                                                                                                    | <form></form>                                                                                                    |                                                                                                    |                         |                                         |                                 |                                                                                                    |
| <form></form>                                                                                                    | <form></form>                                                                                                    | <form></form>                                                                                                    | 2. Prod                 | uct<br>Sandalinos Custom Made           |                                 | ✓                                                                                                    |
| Sector     Image: sector     Sector     Image: sector     Image: sector                                                                                                    |                                                                                                    |                                                                                                    |                         |                                         |                                 |                                                                                                    |
| And                                                                                                    | And I I Concriting II I Concriting II I Concri |                                                                                                    | 3. Optio                | eselecteerd                             |                                 |                                                                                                    |
| And i   Cprentingen Churtedee Churtedee Churte                                                                                                    | And i generic generic  | And Openkingen Sederados _ a _ bec  Anneelen                                                                                                    | deen optica             | gestetetet                              |                                 |                                                                                                    |
| Aumenter     Immente     Immente </td <td>Sametic     Ammetic     Immetic     Immetic                                                                                                    <td></td><td>Aantal</td><td>1</td><td></td><td>Opmerkingen</td></td>                                                                                                    | Sametic     Ammetic     Immetic     Immetic <td></td> <td>Aantal</td> <td>1</td> <td></td> <td>Opmerkingen</td>                                                                                                    |                                                                                                    | Aantal                  | 1                                       |                                 | Opmerkingen                                                                                                    |
|                                                                                                    |                                                                                                    | Annen                                                                                                    | Schuimdoos              | 🔾 Ja 🛛 🔴 Nee                            |                                 |                                                                                                    |
| Annenen                                                                                                    | Annence<br>Lins Reds   Lins Reds   Lins Reds <t< td=""><td>Anmen   Immen Immen   Immen Immen</td><td></td><td></td><td></td><td></td></t<>                                                                                                    | Anmen   Immen Immen   Immen Immen                                                                                                    |                         |                                         |                                 |                                                                                                    |
| Link Provide   Anternier Anternier A                                                                                                    | Lis Retri   Image Image   Lis Retri   Image Image   Lis Retri   Image Image   Image Image                                                                                                    | Liki                                                                                                    | Aanmet                  | en                                      |                                 |                                                                                                    |
| Anometer   Mast   Links   Rochs   Links   Rochs   Rochs   Rochs   Rochs   Rochs   Rochs   Rochs   Rochs   Rochs   Rochs   Rochs   Rochs   Rochs   Rochs   Rochs   Rochs   Rochs   Rochs   Rochs   Rochs   Rochs   Rochs   Rochs   Rochs   Rochs   Rochs   Rochs   Rochs   Rochs   Rochs   Rochs   Rochs   Rochs   Rochs </td <td>Anneter     Mail     Linis      Control of the spaces are dependence of the spaces are dependence of the spaces are dependence of the spaces are dependence of the spaces are dependence of the spaces are dependence of the spaces are dependence of the spaces are dependence of the spaces are dependence of the spaces are dependence of the spaces are dependence of the spaces are dependence of the spaces are dependence of the space are dependence of the space</td> <td>American A   Plate B   Links Rects   Links Rects   B C   B C   C B   B C   B C   C B   B C   B C   C B   B C   B C   B C   C B   B C   C C   B C   C C   C C   C C   C C   C C   C C   C C   C C   C C   C C   C C   C C   C C   C C   C C   C C   C C   C C   C C   C C   C C   C C   C C   C C   C C   C C   C C   C C   C C   C C   C C   C C   C C   C C   C C   C C   C C   C C   C C   C C   C C</td> <td></td> <td>Links</td> <td>Rechts</td> <td></td> | Anneter     Mail     Linis      Control of the spaces are dependence of the spaces are dependence of the spaces are dependence of the spaces are dependence of the spaces are dependence of the spaces are dependence of the spaces are dependence of the spaces are dependence of the spaces are dependence of the spaces are dependence of the spaces are dependence of the spaces are dependence of the spaces are dependence of the space are dependence of the space                                                                                                    | American A   Plate B   Links Rects   Links Rects   B C   B C   C B   B C   B C   C B   B C   B C   C B   B C   B C   B C   C B   B C   C C   B C   C C   C C   C C   C C   C C   C C   C C   C C   C C   C C   C C   C C   C C   C C   C C   C C   C C   C C   C C   C C   C C   C C   C C   C C   C C   C C   C C   C C   C C   C C   C C   C C   C C   C C   C C   C C   C C   C C   C C   C C   C C                                                                                                    |                         | Links                                   | Rechts                          |                                                                                                    |
| Init   Initia Initia Initi                                                                                                    | Init   Initia Initia Initi                                                                                                    | Intermediation   Para Links Rection Para Links Rection Para Para Links Rection Rection Recti                                                                                                    | Aanmeten                |                                         | A                               |                                                                                                    |
| Inter       Inter         Inter       Inter         Inter       Inter         Inter       Inter         Inter       Inter         Inter       Inter         Inter       Inter         Inter       Inter         Inter       Inter         Inter       Inter         Inter       Internet interver interver interve                                                                                                    | Inter       Inter         Inter       Inter         Inter       Inter         Inter       Inter         Inter       Inter         Inter       Inter         Inter       Inter         Inter       Inter         Inter       Inter         Inter       Inter         Inter       Inter         Inter       Internet inpudde species water         Internet inpudde species water       Internet inpudde species water         Internet inpudde species water       Internet inpudde species water         Internet inpudde species water       Internet inpudde species water         Internet inpudde species water       Internet inpudde species water         Internet inpudde species water       Internet inpudde species water         Internet inpudde species water       Internet inpudde species water         Internet inpudde species water       Internet inpudde species water         Internet inpudde species water       Internet inpudde species water         Internet inpudde species water       Internet inpudde species water         Internet inpudde species water       Internet inpudde species water         Internet inpudde species water       Internet inpudde species water         Internet inpudde species water                                                                                                    | Hat       Image: Control of the product of the product o                                    |                         |                                         | c                               |                                                                                                    |
| Links       Rechts       Links of part of mann mutat in mit. Bijvortausti. 20's of part of mann mutat in mit. Bijvortausti. 20's of part of mann mutat in mitat in mann mutat in mitat in mitat in mitat in mitat in mann mutat in mitat in mitat in mitat in mitat in mitat in mitat in mitat in mitat in mitat in mitat in mitat in mitat in mitat in mitat in mitat in mitat in mitat in mitat in mitat in mitat in mitat in mitat in mita                                                                                                    | Link       Reink       Link status       Link status         Link       2       Link status       Link status         Link       2       Link status       Link status         Link       2       Link status       Link status         Link       2       Link status       Link status         Link       2       Link status       Link status         Link       2       Link status       Link status         Link       2       Link status       Link status         Link       Link status       Link status       Link status         Link       Link status       Link status       Link status         Link       Link status       Link status       Link status         Link       Link status       Link status       Link status         Link       Link status       Link status       Link status         Link       Link status       Link status       Link status         Link       Link status       Link status       Link status         Link       Link status       Link status       Link status         Link       Link status       Link status       Link status         Link       Link status       Link                                                                                                    | Link                                                                                                    | Maat                    |                                         |                                 | A                                                                                                    |
|                                                                                                    |                                                                                                    | figure and a figure of a field and a figure of a field and a figure of a field and a figure of a field and a figure of a field and a figure of a field and a figure of a field and a field and a  |                         | Links                                   | Rechts                          | Let op dat u de maten invult in mm. Bijvoorbeeld: 26.7                                                         |
| II juit of tecrent inpudde geyons wurdt de gewon wurdt de gewon w                                                                                                    | III juit of tecnent inpudde geyens wurdt de gewens wurdt de gewens wurdt       | Bigling of provide grayoms work at grayoms work at grayom |                         |                                         | 1                               | toevoegingen!                                                                                                  |
| A Beije de tribuctivéleux og ont <u>Sufficie Aueu</u> de la la la la la la la la la la la la la                                                                                                    | Buijk de restoration doir op on Wohlmak kangel is u net were hoe u de metropen moet venches.                                                                                                    | Buijo la remonentanciale or ge one Signature la cue     Inter over the tru et mentioner loss of ge one Signature la cue     Inter over the tru et mentioner most over one sense of the sense over the tru et mentioner loss of the sense over the sense over the |                         |                                         | 3                               | Bij niet of incorrect ingevulde gegevens vervalt de<br>garantie op de pasvorm van de sandalen.                 |
|                                                                                                    | 4. Sandalinos Custom Made       Geen elementen gestlectered       5. Elementen       Geen scans of bijlages gestlectered       6. Scans / bijlages       Geen scans of bijlages gestlectered                                                                                                    | Less         A. Sandalinos Custom Made         Ceen elementen pesieletterd         S. Elementen         Ceen scans of bijliges geseletterd         Geen scans of bijliges geseletterd         Geen scans of bijliges geseletterd                                                                                                    |                         |                                         | 4                               | Bekijk de instructievideo's op ons <u>YouTube kanaal</u> als u<br>niet weet hoe u de metingen moet verrichten. |
|                                                                                                    | A. Sandalinos Custom Made Ceen elementen gustelcteed  5. Elementen Ceen scans of bijlages Geen scans of bijlages Geen scans of bijlages geselecteed                                                                                                    | 4. Sandalinos Custom Made         Crent elementen gesielcterd         5. Elementen         Geen scans of billages         Geen scans of billages gesielcterd                                                                                                    |                         |                                         |                                 |                                                                                                    |
| 4. Sandalinos Custom Made       Geen elementen geselecteerd       5. Elementen       Geen scans of bijlages geselecteerd       6. Scans / bijlages       Geen scans of bijlages geselecteerd                                                                                                    | 4. Sandalinos Custom Made       Geen elementen gestelcterd       5. Elementen       Geen scans of bijlages gestelcterd       6. Scans / bijlages       Geen scans of bijlages gestelcterd                                                                                                    | 4. Sandalinos Custom Made         Gen elementen gesiecterd         5. Elementen         Gen scans of bijläges gesiecterd         6. Scans / bijläges         Gren scans of bijläges gesiecterd                                                                                                    |                         |                                         |                                 | Bewaar                                                                                                    |
| Geen elementen gesetecteerd  5. Elementen  Geen scans of bijlages  Geen scans of bijlages  Geen scans of bijlages  Geen scans of bijlages                                                                                                    | Geen elementen geselecteerd                                                                                                    | Geen elementen geselecteerd  5. Elementen Geen scans of billages Geen scans of bijlages Geen scans of bijlages geselecteerd                                                                                                    | 4. Sanc                 | alinos Custom Made                      |                                 |                                                                                                    |
| S. Elementen       Geen scans of bijkges geselecteerd       6. Scans / bijlages       Geen scans of bijkges geselecteerd                                                                                                    | S. Elementen       Geen scans of bilages geselecteerd       6. Scans / bijlages       Geen scans of bilages geselecteerd                                                                                                    | S. Elementen Geen scans of billiges geselectered 6. Scans / bijligges Geen scans of bijligges geselectered                                                                                                    | Geen eleme              | nten geselecteerd                       |                                 |                                                                                                    |
| Geen scans of billages gestelecteed  6. Scans / billages  Geen scans of billages gestelecteed                                                                                                    | Geen scans of bijlages geselecteerd  6. Scans / bijlages  Geen scans of bijlages geselecteerd                                                                                                    | Geen scans of bijlages geselecteerd  Ceen scans of bijlages geselecteerd                                                                                                    | 5. Elem                 | enten                                   |                                 |                                                                                                    |
| 6. Scans / bijlages Geen scans of bijlages geselecteerd                                                                                                    | 6. Scans / bijlages Geen scans of bijlages geselecteerd                                                                                                    | 6. Scans / bijlages Ceen scans of bijlages geselecteed                                                                                                    | Geen scans              | of bijlages geselecteerd                |                                 |                                                                                                    |
| Geen scans of bijages geslecteerd                                                                                                    | Geen scans of bijuges geselecteerd                                                                                                    | Geen scans of bijlages geseetteed                                                                                                    | 6. Scan                 | s / biilages                            |                                 |                                                                                                    |
|                                                                                                    |                                                                                                    |                                                                                                    | Geen scans              | of bijlages geselecteerd                |                                 |                                                                                                    |
|                                                                                                    |                                                                                                    |                                                                                                    |                         |                                         |                                 |                                                                                                    |
|                                                                                                    |                                                                                                    |                                                                                                    |                         |                                         |                                 |                                                                                                    |
|                                                                                                    |                                                                                                    |                                                                                                    |                         |                                         |                                 |                                                                                                    |
|                                                                                                    |                                                                                                    |                                                                                                    |                         |                                         |                                 |                                                                                                    |
|                                                                                                    |                                                                                                    |                                                                                                    |                         |                                         |                                 |                                                                                                    |

#### **BESTELLINGEN** | Nieuwe bestelling

1. Bij stap 3 worden de opties van het gekozen product ingevuld.

Hier ziet u de opties voor een **andere productgroep**: Sandalen. U vult hier alle lengte-, breedte- en omvangsmaten in.

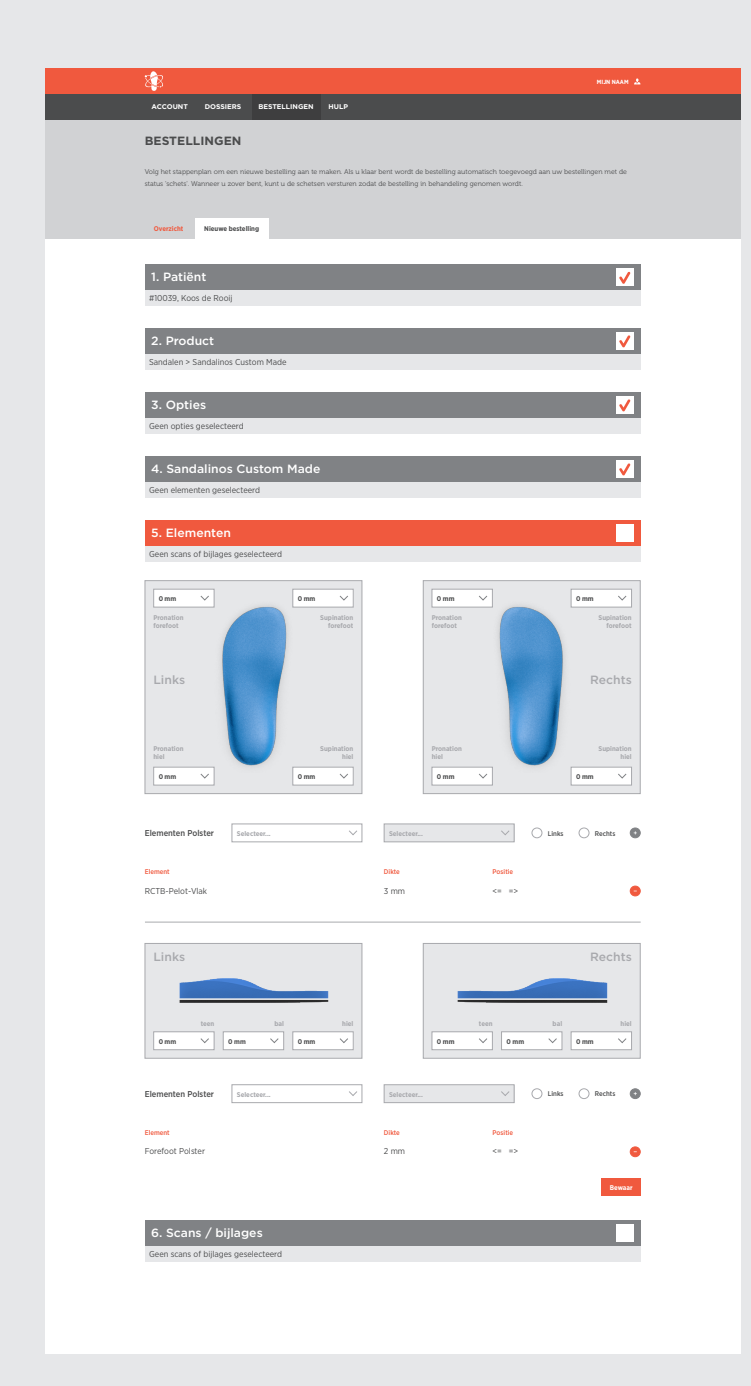

(1)

#### **BESTELLINGEN** | Nieuwe bestelling

1. Bij de stap 'elementen' voegt u elementen toe aan het voetbed. Al deze elementen worden intern verwerkt.

Externe polsterelementen, hak(zool)verhogingen en/of afwikkelingen kunt u hier ook aangeven.

|                                             |                                |              |      |                                                                                                    | HLN NAAM                | 1        |   |
|---------------------------------------------|--------------------------------|--------------|------|----------------------------------------------------------------------------------------------------|-------------------------|----------|---|
| ACCOUNT                                     | DOSSIERS                       | BESTELLINGEN | HULP |                                                                                                    |                         |          |   |
|                                             | Zelfhulp                       |              |      | Eén op een                                                                                                    | 1                       |          | ( |
| Zodat u kur                                 | nt blijven werken.             |              |      | Als u een steuntje in de rug kunt get                                                                                                    | bruiken.                |          |   |
|                                             |                                |              |      |                                                                                                    |                         |          |   |
|                                             |                                |              |      |                                                                                                    |                         |          |   |
|                                             |                                |              |      |                                                                                                    |                         |          |   |
|                                             |                                |              |      |                                                                                                    |                         |          |   |
|                                             |                                |              |      |                                                                                                    |                         |          |   |
|                                             |                                |              |      |                                                                                                    |                         |          |   |
|                                             |                                |              |      |                                                                                                    |                         |          |   |
|                                             |                                |              |      |                                                                                                    |                         |          |   |
| <b>\$</b> \$                                |                                |              | _    |                                                                                                    | MUN NAAM 2              | <u>.</u> |   |
| ACCOUNT                                     | DOSSIERS                       | BESTELLINGEN | HULP |                                                                                                    |                         |          |   |
|                                             |                                |              |      |                                                                                                    |                         |          |   |
| <u>*</u>                                    | Zelfhulp                       |              |      | Eén op een                                                                                                    | 1                       | ]        |   |
| Zodat u kur                                 | Zelfhulp                       |              |      | As u cen steurité in de rue kunt oet                                                                                                    | l                       |          | ( |
| Zodat u kur                                 | Zelfhulp                       | 200          |      | Ais u cen steurije in de rug kunt get                                                                                                    | nukee.                  | ]        | ( |
| Zodat u kur                                 | Zelfhulp                       |              |      | Eén op een<br>At u een stoutije in de rug kunt get                                                                                                    | vuke.                   |          | ( |
| Zodst u kur<br>Rondisidin                   | Zelfhulp<br>nt biljven werken. | Documenten   |      | Eén op een           Az een stantje in de ng kart get           Image: Stantje in de ng kart get           Image: Stantje in de ng kart get </td <td>nuhen.</td> <td></td> <td>(</td> | nuhen.                  |          | ( |
| Zodat u kur<br>Zodat u kur<br>Rondleidin    | Zelfhulp<br>It blijven werken. | Documenten   |      | Eén op een<br>At een staatje h de reg kant get<br>Kesterstaat vogen                                                                                                    | number.                 |          | ( |
| Zodi i u kur<br>Zodi u kur<br>Rondialdin    | Zelfhulp<br>ntblipen worken.   | Documenten   |      | Eén op een<br>Aa een staatje tie de rag kaat ged<br>E                                                                                                    | nuter.                  |          | ( |
| 20dat u kar<br>Periodia<br>Rondialdin       | Zelfhulp<br>It blipen worken.  | Documenter   |      | Léen op een<br>Aa veesteurije het ngest<br>Tijjijijijijijijijijijijijijijijijijiji                                                                                                    | nates.                  | ]        | ( |
| Zodat is kar<br>Zodat is kar<br>Rondikiding | Zelfhulp<br>It DEpres worker.  | Decumentem   |      | Eén op een<br>At een stantje te de neg tet<br>T                                                                                                    | n<br>mulan.<br>Kiachien |          | ( |
| Zota ta kar<br>Reselution                   | Zelfhulp<br>It biljera werker. | Documentem   |      | Eén op een<br>Aa sees stantje h ér og kun get<br>E                                                                                                    | n<br>mates.<br>Exciten  |          | ( |

 Year All COUNT
 OSSERIE
 REFELLINGEN
 NUT

 Image: Status of the status of the status of the

3

#### HULP

1. Wij streven er naar om ons systeem zo gebruiksvriendelijk mogelijk te maken. Mocht u er toch niet uitkomen of een vraag hebben dan kunt u terecht onder 'hulp'.

Hier kunt u kiezen om zelf naar de oplossing te zoeken of dat u liever hulp krijgt van een van onze medewerkers.

2. Als u kiest voor zelfhulp, kunt vervolgens een optie kiezen waar u verwacht het antwoord op uw vraag te vinden. Hier kunt u ook een klacht indienen als er iets niet goed is gegaan in de productie. U maakt hiervoor een ticket aan. Wij proberen u dan altijd zo spoedig mogelijk te helpen.

Noot: de virtuele rondleiding door het ordersysteem is in ontwikkeling.

- 3. U kunt op verschillende manieren contact opnemen als u er niet uitkomt:
  - **Chat** voor direct contact met een van de medewerkers. Zijn wij niet online laat u dan een bericht achter (nog in ontwikkeling).
  - **Telefoon**: staat uw vraag niet bij de meest gestelde vragen of in de andere documentatie, belt (of mail) dan gerust met een van onze vriendelijke medewerkers.
  - **Schermdeling** laat ons meekijken op uw beeldschermt. Wij nemen dan tijdelijk uw beeldscherm over om u snel verder te helpen.